## Self-resetting your Password

- 1. On the Bookstore Login Page
  - A https://bookstore.unm.edu
     ☆
     ♡ ± ≡

     , Q
     ↓
     ↓

     a.
     ↓
- 2. Click on "Forgot your password?"

| gnin.aspx?return | nurl=%2F                                                                                                    |                                                                                                    |
|------------------|----------------------------------------------------------------------------------------------------|----------------------------------------------------------------------------------------------------|
| ۹                | с                                                                                                    | ontact Us 1-800-981-BOOK(2665                                                                                                    |
| оокѕтс           | DRES                                                                                                    |                                                                                                    |
| cstor            | e Logi                                                                                                    | n                                                                                                    |
| an account?      | Click here to cr                                                                                                    | eate an account.                                                                                                    |
| ddress is (re    | quired)                                                                                                    |                                                                                                    |
| omain.com        |                                                                                                    |                                                                                                    |
| rd is (require   | ed)                                                                                                    |                                                                                                    |
| e Password       |                                                                                                    | <                                                                                                    |
| ed in on this    | computer 💡                                                                                                    | _                                                                                                    |
| Forgot y         | our password?                                                                                                    |                                                                                                    |
|                  | Q<br>OOKSTC<br>CSTOR<br>CSTOR<br>CSTOR<br>COCKSTC<br>COCKSTC<br>COC | Q C   Q C   OOKSTORES   Constraint   Constraint < |

a.

Continued on next page. . .

3. Fill out your account email and click the "Request Password" button

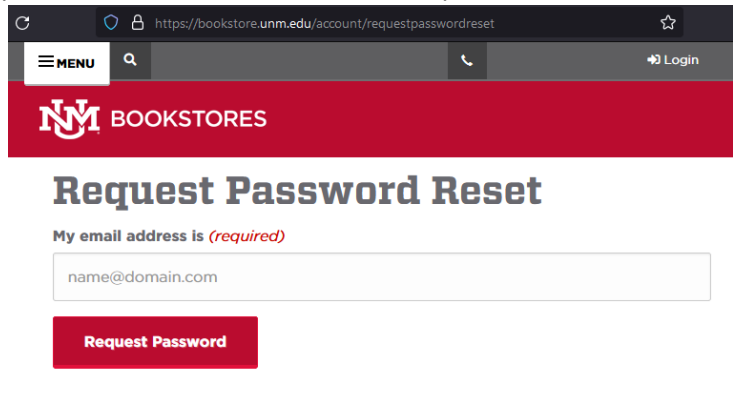

4. You will receive this message on the page

a.

| С    | O A https     | ://bookstore. <b>unm.edu</b> /account/requestpasswor | rdrese |                     | 숪       |
|------|---------------|------------------------------------------------------|--------|---------------------|---------|
|      | J Q           |                                                      | ¢.     |                     | 🔊 Login |
| Ŋ    | E BOOKS       | STORES                                               |        |                     |         |
| We'v | e received ye | our password reset request. Please o                 | chec   | k your email inbox. |         |
|      |               |                                                      |        |                     |         |

5. In the reset email click on the "Please reset your password here" link

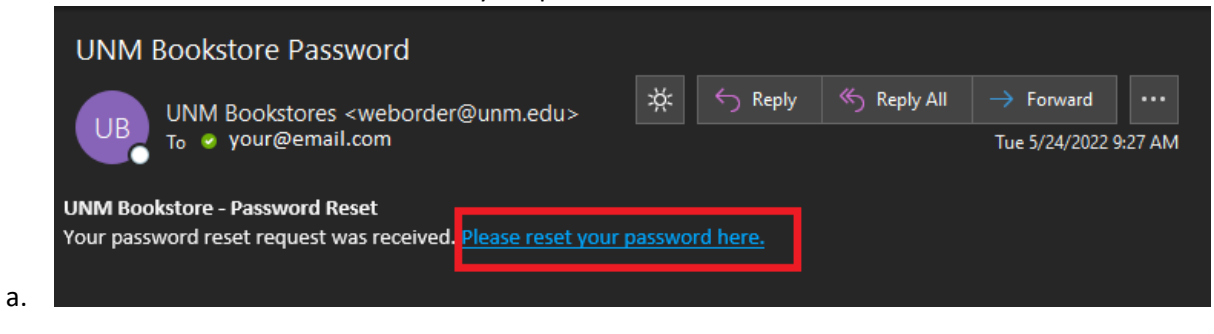

Continued on next page. . .

6. Finally, create and confirm your new Bookstore Login password.

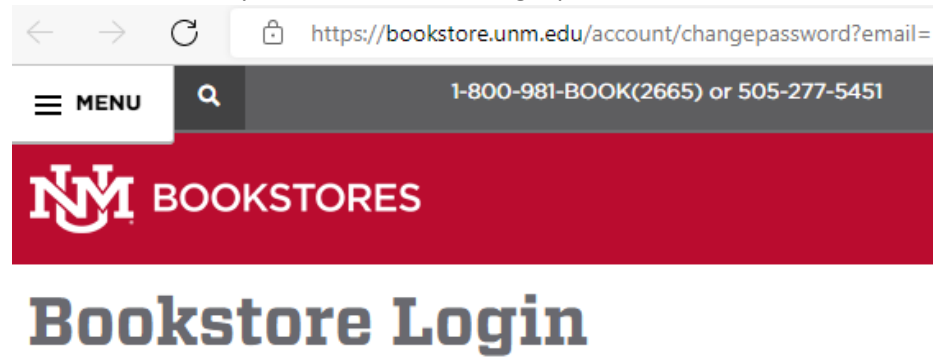

## New Password (required)

password

 At least 8 characters long and include at least one upper

case character, one lower case character, one number, and one "symbol" character (e.g. ?,&,#,\$,%,etc).

## **Confirm New Password (***required***)**

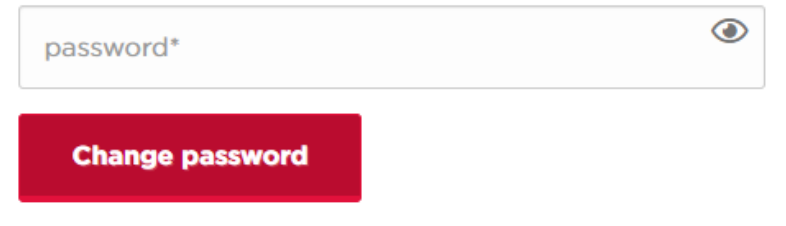

a.